Steps for making a one-time payment:

1. From your <u>MUHUB</u> homepage, select the Financial Information icon.

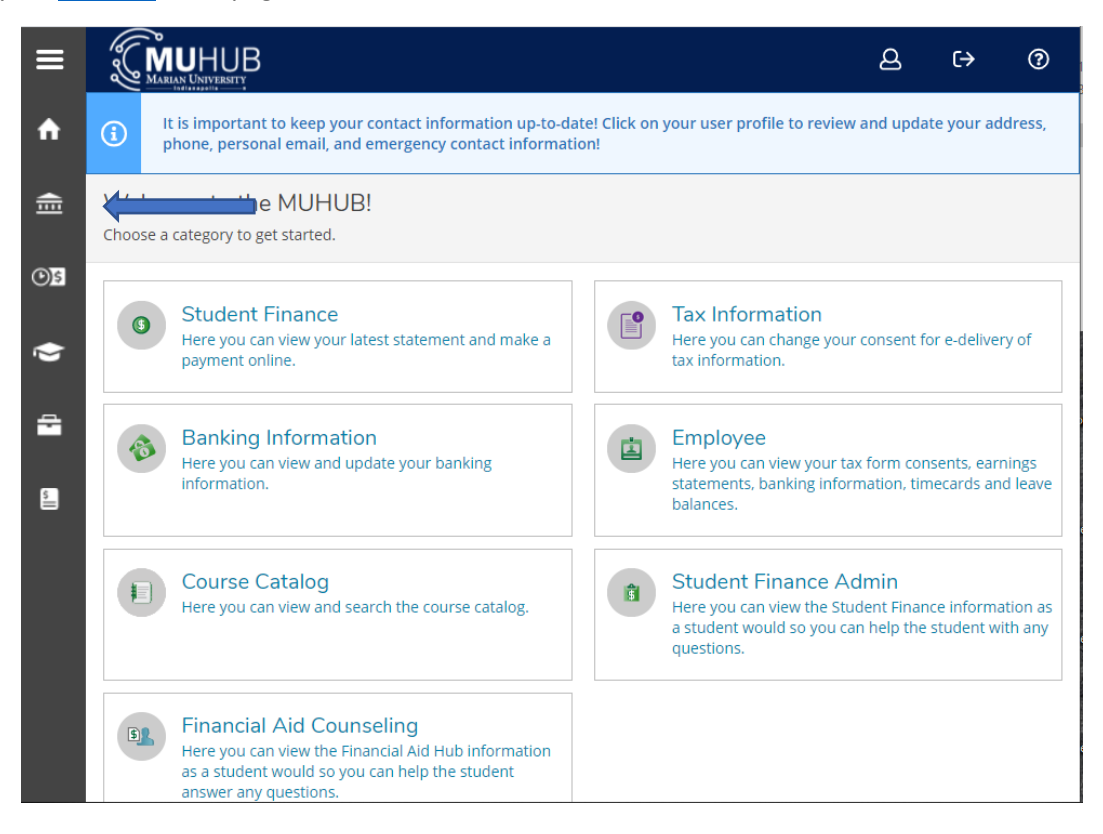

2. Click on "Student Finance", and then "Payment and Refund Options".

| A            | Home                       | (i) It is important to keep your contact information up-to-date! Click on your user profile to review and update               |
|--------------|----------------------------|----------------------------------------------------------------------------------------------------|
| ŧ            | Financial Information へ    | Welcome to the MUHUB!<br>Choose a category to get started.                                                                     |
|              | Student Finance            | Student Finance                                                                                                    |
|              | Account Summary            | Here you can view your latest statement and make a payment online.                                                             |
|              | Payment and Refund Options | ng Information<br>Here you can view and update your banking information.                                                       |
|              | Account Activity           |                                                                                                    |
|              | Registration Activity      | Ecourse Catalog<br>Here you can view and search the course catalog.                                                            |
|              | Tax Information            |                                                                                                    |
|              | Banking Information        | Financial Aid Counseling<br>Here you can view the Financial Aid Hub information as a student would so you can help the student |
| <b>()</b> \$ | Employment V               | answer any questions.                                                                                                    |

3. Click the "Proceed to Processor" button. Marian University online payments and payment plans are managed by Nelnet Campus Commerce.

| Payment Plan & Billing<br>Review your account and proceed to processor |                                                                                                    |
|------------------------------------------------------------------------|----------------------------------------------------------------------------------------------------|
|                                                                        | A new window will open and redirect you to our payment processor, Nelnet Campus Commerce. Proceed to Processor |
| (i) No account balance to pay.                                         |                                                                                                    |
|                                                                        | © 2000-2021 Ellucian Company L.P. and its affiliates. All rights reserved. <u>Privacy</u>                      |

- 4. The <u>first time</u> a student or proxy user links to Nelnet Campus Commerce, they will be required to verify their contact and address information and set up a PIN for added security.
- 5. Click on the "Make a Payment" button.

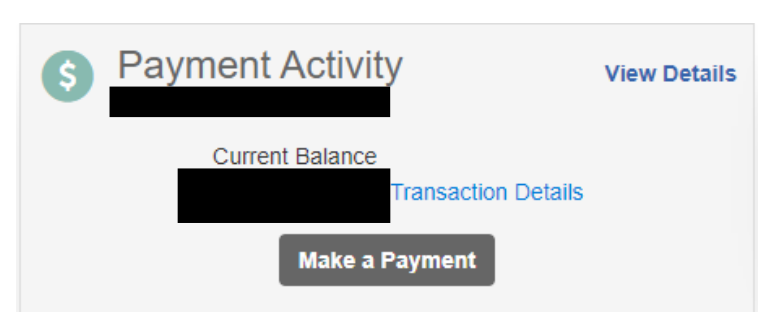

6. Enter the payment amount into the term you are paying for and select "Next-Payment Method".

| Make A Payment          | 1 Sel<br>Payme    | ect A 2 Payment<br>nt Method | 3 Receipt             |
|-------------------------|-------------------|------------------------------|-----------------------|
| Select Accounts to Pay  |                   |                              |                       |
| ACCOUNT                 | TERM              | CURRENT BALANCE              | PAYMENT AMOUNT        |
| Student Account Balance | Fall Medical 2021 | 0.00                         | \$ Enter Amount       |
| Student Account Balance | Fall 2021         | 0.00                         | \$ Enter Amount       |
| Student Account Balance | Summer 2021       | 0.00                         | \$ Enter Amount       |
| Student Account Balance | Past Due          | 0.00                         | \$ Enter Amount       |
|                         | Cancel New St     |                              | PAYMENT AMOUNT \$0.00 |
|                         | Cancel Next - Pa  | yment Method                 |                       |

7. Select the desired payment method and enter payment details.

| Payment Method<br>Bank Account<br>Credit / Debit Card<br>International Payment | <b>Total Amount</b><br>Institution Amount |                   | \$5.00                                                                                                   |                                            |
|--------------------------------------------------------------------------------|-------------------------------------------|-------------------|----------------------------------------------------------------------------------------------------|--------------------------------------------|
| Payment Method<br>Bank Account<br>Credit / Debit Card<br>International Payment | Institution Amount                        |                   | \$5.00                                                                                                   |                                            |
| Bank Account<br>Credit / Debit Card                                            |                                           |                   |                                                                                                    |                                            |
| ayment Method   Bank Account   Credit / Debit Card   International Payment     |                                           |                   | Total \$5.00                                                                                             |                                            |
| Bank Account<br>Credit / Debit Card<br>International Payment                   |                                           |                   |                                                                                                    | Cancel                                     |
|                                                                                |                                           |                   |                                                                                                    |                                            |
| ank Account Details                                                            |                                           |                   |                                                                                                    |                                            |
| All fields are required.                                                       |                                           |                   | Payment Method Disclosure                                                                                |                                            |
| Bank Name                                                                      |                                           |                   | The following processing fee<br>Credit Card - up to 2.7<br>Debit Card - up to 2.7<br>Checking or Savings | es apply:<br>75%<br>5%<br>Account - no fee |
| Account Type Chec                                                              | cking 🔿 Savings                           |                   |                                                                                                    |                                            |
| Account Number 7                                                               |                                           |                   |                                                                                                    |                                            |
|                                                                                | ✓ Save bank                               | account to Financ | cial Accounts for future use?                                                                            |                                            |

- 8. Select "Save & Continue" and verify the payment. A receipt will be sent to the email address on file.
- 9. Thank you for making a payment!